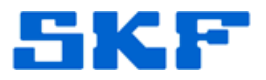

## Knowledge Base Article

Product Group: IMx Product: IMx-S Version: N/A

## Abstract

This article describes a brief procedure on how to add standard IMx vibration POINTs in SKF @ptitude Analyst software. Only single channel POINTs are discussed in this guide.

## **Overview**

The following items will be addressed in this document:

- Selecting device type, application, sensor, and corresponding units.
- POINT setup and compliance/schedule.
- Relays and Active Range configuration, including speed, process and digital.
- Alarms (overall, envelope, band and speed).

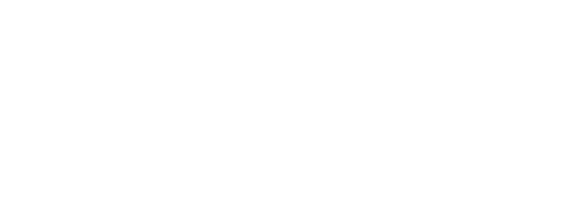

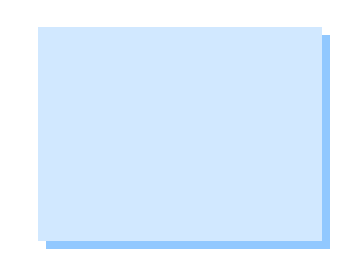

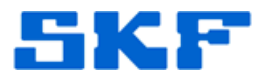

Follow the steps below to add IMx vibration POINTs into SKF @ptitude Analyst. Press the **[Help]** button at any time for more information about POINT configuration.

**Item**. [Figure 1]

1. In the hierarchy, right-click on the machine of interest and select **Insert** 

SKF @ptitude Analyst - ADMIN - Hierarchy (Expires on 1/1/2 File Edit View Insert Transfer Customize Tools 🐍 🔊 🖓 🐥 🔥 🛈 🐁 📥 🔍 関 🛃 My Hierarchies 🗄 🔶 🔙 Hierarchy 🗄 🔶 📜 Decision Support 🗄 🔶 📜 Products 🗄 🔶 📜 Microlog 🗄 🔶 📜 Inspector 🗄 --- 😑 📜 DMx 🗄 -- 😑 📜 IMx - e 🕸 I Insert Item... 🗄 -- 🔶 📜 WMx 🗄 -- 🔶 📜 TMU Cut 🗄 -- 🔶 📜 LMU Сору 🗄 --- 📥 📜 CMU 🗄 – 🔶 📜 TrendOil Paste Paste Multiple... Delete Properties...

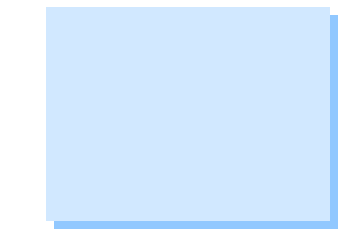

- Figure 1. Inserting an item
- 2. Select **IMx** as the DAD type, and **Vibration** as the Application.

Note: There are multiple options under Application; however, the purpose of this document is to address the vibration field only.

| DAD/POINT Ty         | pe Selection | X    |
|----------------------|--------------|------|
| <u>D</u> AD type:    | IMx          | -    |
| Application:         | Vibration    | •    |
| <u>S</u> ensor type: | DC           | •    |
| <u>U</u> nits:       | microns      | •    |
| 40                   | Cancel       | Help |

Figure 2. Selection for POINT creation

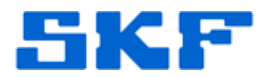

3. Select the **Sensor type** based upon the intended application.

In this example, **Accelerometer** will be selected for Sensor type, and **g** will be selected for Units. [Figure 3] Press **OK**.

| DAD/POINT Typ        | e Selection                     | ×      |
|----------------------|---------------------------------|--------|
| <u>D</u> AD type:    | IMx                             | •      |
| Application:         | Vibration                       | -      |
| <u>S</u> ensor type: | Accelerometer                   | •      |
| <u>U</u> nits:       | g                               | •      |
| ОК                   | g<br>gE<br>in/s<br>m/^2         | -<br>- |
| Figure               | <b>3.</b> Sensor type and Units |        |

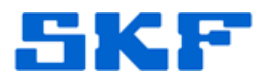

4. The POINT Properties dialog will appear. In the **General** tab, enter the POINT **Name** and **Description**. A summary of the POINT type can be read. The **Enable data collection** option must be checked in order to activate the POINT. [Figure 4]

| INT Properties    |                                                          |
|-------------------|----------------------------------------------------------|
| Speed Alarm M     | lessages   Notes   Frequencies   Images   Band   Envelo  |
| General   Setu    | o   IMx Setup   Schedule   Filter Keys   Setup Log   Uve |
| Identity          |                                                          |
| Name:             | MI 01HA                                                  |
| Description:      |                                                          |
| 🕨 🖂 Enable data d | ollection                                                |
| DAD type:         | IMX                                                      |
| Application:      | Vibration                                                |
| Sensor type:      | Accelerometer                                            |
| Units:            | g                                                        |
| Location:         |                                                          |
|                   | OK Cancel Hel                                            |

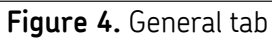

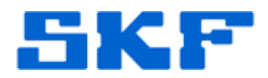

5. Next, click the **Setup** tab. The Setup tab is perhaps the most important section, as it contains core information about the POINT. Select the corresponding **Device** (DAD) from the drop-down list and then assign the corresponding **Channel name**. [Figure 5]

| Speed A <del>lerm</del><br>Genera Setr | Messenjes   Notes  <br>up   IMx Setup   Sch | Frequencies   Image<br>nedule   Filter Keys | es Band Envelop<br>Setup Log Overa |
|----------------------------------------|---------------------------------------------|---------------------------------------------|------------------------------------|
| Device:                                | IMx Training 🗨                              | Channel name:                               | (1) Channel 1 💌                    |
| Full scale:                            | 5 g                                         | Detection:                                  | RMS 💌                              |
| Freq. type:                            | Fixed span 💌                                | Lines:                                      | 1600 💌                             |
| Save data:                             | FFT                                         | Window:                                     | Hanning 🗨                          |
| Start freq.:                           | 0 kCPM                                      | Speed:                                      | 1800 RPM                           |
| End freq.:                             | 120.0 💌 kCPM                                | Averages:                                   | 2 💌                                |
| Low freq. cutoff:                      | 1200 CPM                                    | Averaging:                                  | Average 💌                          |
| Linear factor:                         | 0                                           | Linear speed units:                         |                                    |
| Control POINT:                         | None                                        |                                             | Select                             |
|                                        |                                             |                                             |                                    |
|                                        |                                             |                                             | Cancel Helt                        |

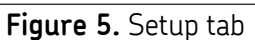

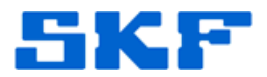

6. If required, the **IMx Setup** tab can be used to enter additional IMxspecific information unique to the POINT of interest, such as speed, relay and control data. [Figure 6]

| NT Properties                            |                                                                                                    |
|------------------------------------------|----------------------------------------------------------------------------------------------------|
| Speed Alarm   Messa<br>General   Setup   | i <mark>nes Notes</mark> Frequencies Mages Band Envelop<br>IMx Setup Schedule Filter Keys Setup Log Overa |
| Alarm group:                             | IMx Alam Group  View                                                                                      |
| Alert relay:                             | Relay1   Danger relay: Relay1                                                                             |
| Speed collection                         |                                                                                                    |
| Speed reference:                         | \Hierarchy \Products \IMx \IMx Training \Speed                                                            |
| Speed ratio:                             | 1                                                                                                    |
| Min: 1000                                | Max: 3000 Delta: 20 Unit: RPM                                                                             |
| Process collection<br>Process reference: | \Hierarchy \Products \IMx \IMx Training \MI 01' Select                                                    |
| Enable active rang                       | e                                                                                                    |
| Min: 80                                  | Max: 120 Delta: 5 Unit: Process Unit                                                                      |
| Digital Collection<br>Digital reference: | \Hierarchy \Products \IMx \IMx Training \State Select                                                     |
| Enable active rang                       | e Active state: High 🔹                                                                                    |
|                                          | OK Cancel Help                                                                                            |

Figure 6. IMx Setup tab

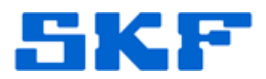

7. Data collection schedules, as well as the conditions that dictate data archiving, may be configured in the **Schedule** tab. This section also allows for configuring general data collection guidelines. [Figure 7] The actual time stamp for a reading will depend on factors such as averages, resolution, etc.

| - Data collection      | 1  | Concert(c) |
|------------------------|----|------------|
| l ake data every:      | '  |            |
| Keep current data for: | 24 | Week(s)    |
| -Short term archive    |    |            |
| Archive data every:    | 1  | Week(s)    |
| Keep archive for:      | 24 | Month(s)   |
| Long term archive      |    |            |
| Archive data every:    | 12 | Month(s)   |
| Keep archive for:      | 5  | Year(s)    |
| Unscheduled data       |    |            |
| Keep for:              | 2  | Year(s)    |
|                        |    |            |
|                        |    |            |
|                        |    |            |
|                        |    |            |

**Note:** With IMx units, it may be possible to collect data as fast as every one (1) second!

Figure 7. Schedule tab

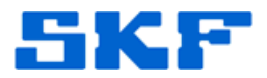

8. The **Overall** tab allows for entry of alarm and danger criteria. Press the **[Help]** button for a full description of each alarm type. [Figure 8]

| General Setup           | IMx Setup | Schedule | Filter Keys | es   Bano<br>  Setup Log | Overa    |
|-------------------------|-----------|----------|-------------|--------------------------|----------|
| <u>C</u> hannel:        | 1         | <b>v</b> |             |                          |          |
| 0⊻erall alarms:         | Private a | alarm>   |             |                          | •        |
| Properties              |           |          |             |                          |          |
| C <u>N</u> one          |           |          |             |                          |          |
|                         |           |          |             |                          |          |
| C In window             |           |          |             |                          |          |
| O <u>O</u> ut of window |           |          |             |                          |          |
| - Settings              |           |          |             |                          |          |
| Danger bigh             | 35        |          |             | Davida                   |          |
| <u>E sugar ngr</u>      |           | _        |             | Alort high               |          |
| Alert high              | 2         |          |             | Aleit high               |          |
|                         |           |          |             | Clear                    |          |
|                         |           |          |             | Ciear                    |          |
|                         |           |          |             |                          |          |
|                         |           |          |             | 0                        | haro Ao  |
|                         |           |          |             |                          | inare As |
|                         |           |          |             |                          |          |
|                         |           |          |             |                          |          |
|                         |           |          |             |                          |          |
|                         |           |          |             |                          |          |

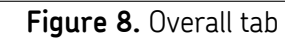

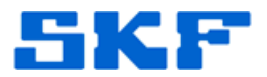

9. To set up an envelope alarm, click on the **Envelope** tab. This section provides the option to "draw" the alarm for given data. [Figure 9]

Note: This is only an option after spectral data has been collected. It will not appear on a new POINT.

| General Setup<br>Speed Alarm Messag | IMx Setup   Schedule   Filter Keys   Setup Log   Over<br>es   Notes   Frequencies   Images   Baseline   Band   Envelo |
|-------------------------------------|----------------------------------------------------------------------------------------------------|
| Channel:                            | 1 -                                                                                                    |
| Envelope alarms:                    | <custom envelope=""></custom>                                                                                         |
| Configuration<br>Spectrum source:   | MI 01HA                                                                                                    |
| Spectrum:                           | 7/9/2009 4:11:40 PM                                                                                                   |
| 0.000                               |                                                                                                    |
| 0.008<br>0.006<br>0.004<br>0.002    |                                                                                                    |
|                                     | 000 100000 150000 200000 250000 300000<br>Frequency - CPM                                                             |

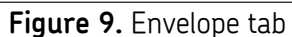

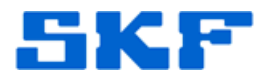

10. Band alarms can be set from within the **Band** tab. [Figure 10] A maximum of four (4) band alarms may be set to a single IMx device.

Remember, data must exist in the POINT in order for the assignment to take place.

| DINT Propertie                                      | s                      |                                   |                                |                                     | <b>— X</b>                   |
|-----------------------------------------------------|------------------------|-----------------------------------|--------------------------------|-------------------------------------|------------------------------|
| General Speed Alarm                                 | Setup   II<br>Messages | MxSetup   Sch<br>  Notes   Freque | nedule   Filt<br>encies   Imag | erKeys   Setun<br>es   Baselino   E | Log Overall<br>Band Envelope |
| <u>C</u> hannel:                                    | F                      | 1                                 | Y                              |                                     |                              |
| <u>B</u> and alarms:<br>⊏ Band inform               | nation [               | '[Band 2]                         |                                | •                                   | Load                         |
| Lab <u>e</u> l:                                     | Band 2                 |                                   |                                |                                     | 2 of 3 📑                     |
| Low <u>f</u> req.:                                  | 40000                  | Peak <u>d</u> anger:              | 0.003                          | <u>O</u> verall danger:             | 0.0035                       |
| High freq.:                                         | 200000                 | <u>P</u> eak alert:               | 0.002                          | 0 <u>v</u> erall alert:             | 0.0025                       |
| ☑ <u>D</u> ownloa                                   | ad to IMx              |                                   | Total down                     | oad: 3 of 4                         |                              |
| Spectr <u>u</u> m sou                               | urce:                  | MI 01HA                           |                                | <b>v</b>                            |                              |
| Spec <u>t</u> rum:                                  | [                      | 7/9/2009 4:11:40                  | РМ                             | •                                   |                              |
| 0.0095<br><u>  0.006</u><br>0.004<br>0.002<br>0.002 |                        |                                   |                                |                                     | Lichar,                      |
| 0                                                   | 5000                   | 00 100000<br>Free                 | 150000<br>quency - CP          | 200000 2500<br>M                    | 00 300000                    |
| 🔲 Show all I                                        | ba <u>n</u> ds         |                                   | S <u>h</u> are As              | . <u>A</u> dd                       | <u>R</u> emove               |
|                                                     |                        |                                   | OK                             | Cancel                              | Help                         |

Figure 10. Band tab

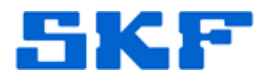

11. The last item to discuss in this article is the **Speed Alarm** tab. This section accepts user-defined speed alarm range parameters that are typically used to avoid phenomena such as machine resonance. [Figure 11]

| General   Se<br>Speed Alarm   N     | stup   IMxSetup  <br>Messages   Notes   F                                | Schedule   Filter K<br>Frequencies   Images | eys   Setup Log<br>  Baseline   Band | ) Overal<br>d Envelop |
|-------------------------------------|--------------------------------------------------------------------------|---------------------------------------------|--------------------------------------|-----------------------|
| Speed alarms:                       | <private speed<="" th=""><th>alarm&gt;</th><th></th><th>•</th></private> | alarm>                                      |                                      | •                     |
| 500<br>450<br>                      |                                                                          |                                             |                                      |                       |
| 0                                   | 1000 2000                                                                | 3000 4000<br>Speed - RPM                    | 5000                                 | 6600                  |
| Regio <u>n</u> :<br>— Properties —— | 4                                                                        | •                                           | Insert                               | Clear                 |
| Start range:                        | 4000<br>6000                                                             | Rațio:                                      | 150<br>□ <u>D</u> eadband            |                       |
|                                     |                                                                          |                                             | 1                                    | <u>S</u> hare As      |

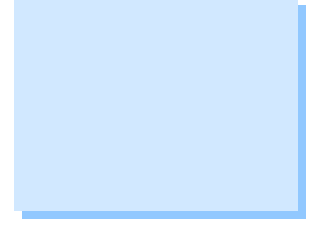

Figure 11. Speed Alarm tab

12. Press **OK** to save the changes.

An IMx vibration POINT has been created.

----

For further assistance, please contact the Technical Support Group by phone at 1-800-523-7514 option 8, or by email at <u>TSG-Americas@skf.com</u>.

SKF Reliability Systems 5271 Viewridge Court \* San Diego, California, 92123 USA Telephone 1-800-523-7514 Web: www.skf.com